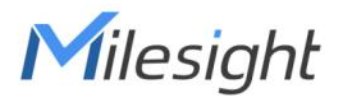

# Industrial LoRaWAN<sup>®</sup> Gateway UG56

Quick Guide

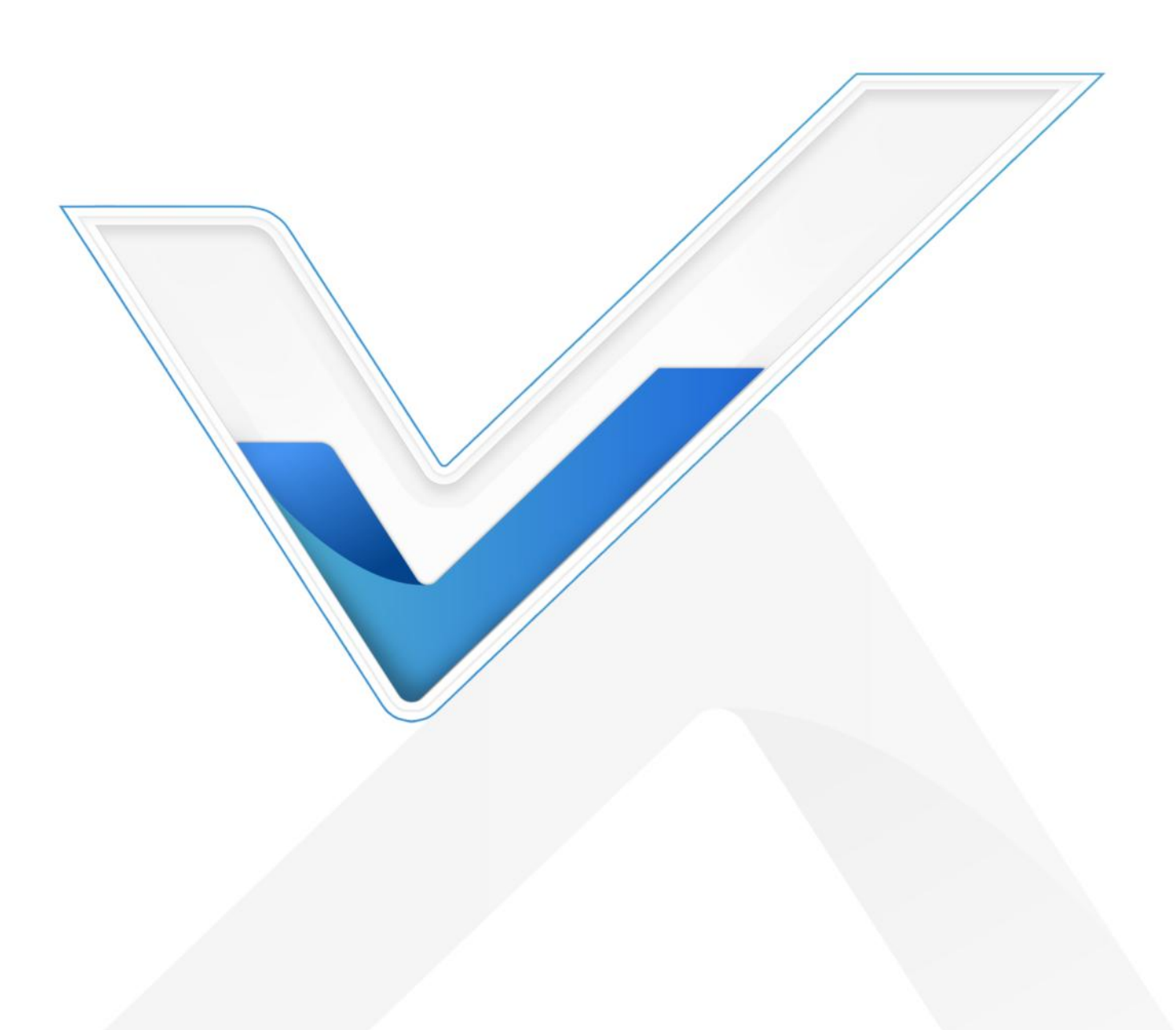

## **Safety Precautions**

Milesight will not shoulder responsibility for any loss or damage resulting from not following the instructions of this operating guide.

- The device must not be modeled in any way.
- Do not place the device close to objects with naked flames.
- Do not place the device where the temperature is below/above the operating range.
- Do not power on the device or connect it to another electrical device when installing.
- Check lightning and water protection when used outdoors.
- Do not connect or power the equipment using cables that have been damaged.

## **Related Documents**

This Quick Start Guide only explains the installation of Milesight UG56 LoRaWAN<sup>®</sup> Gateway. For more functionality and advanced settings, please refer to the relevant documents as below.

| Document        | Description                                                                    |
|-----------------|--------------------------------------------------------------------------------|
| UG56 Datasheet  | Datasheet for UG56 LoRaWAN <sup>®</sup> Gateway.                               |
| UG56 User Guide | Users can refer to the guide for instruction on how to log in the web GUI, and |
|                 | how to configure all the settings.                                             |

The related documents are available on Milesight website: https://www.milesight-iot.com

## **Declaration of Conformity**

UG56 is in conformity with the essential requirements and other relevant provisions of the CE, FCC, and RoHS.

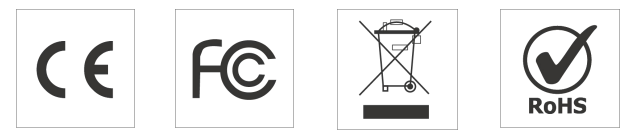

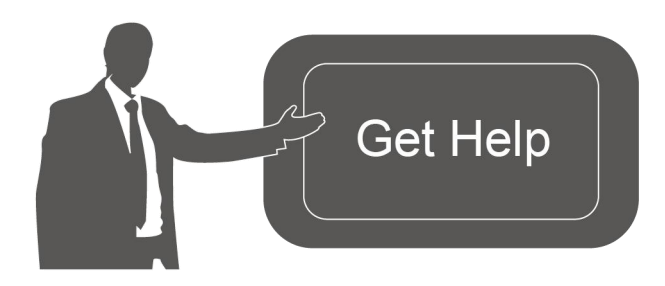

For assistance, please contact Milesight technical support: Email: <u>iot.support@milesight.com</u> Support Portal: <u>support.milesight-iot.com</u> Tel: 86-592-5085280 Fax: 86-592-5023065

## **Revision History**

| Date           | Doc Version | Description                                            |
|----------------|-------------|--------------------------------------------------------|
| Aug.8, 2022    | V1.0        | Initial version                                        |
| Apr. 3, 2023   | V1.1        | Add external cellular antenna option and installation  |
| Aug. 2, 2024   | V1.2        | Add default WLAN connection password                   |
| lan 20 2025    | V1.3        | 1. Add optional accessories: DIN rail clip and adapter |
| Jan. 20, 2025  |             | 2. Add DIN Rail Mounting steps                         |
| April 11, 2025 | V 1 4       | 1. Remove wired access method                          |
| April 11, 2025 | V 1.4       | 2. Update Wi-Fi connection and network server steps    |

## Contents

| 1. Packing List                                               | 5   |
|---------------------------------------------------------------|-----|
| 2. Hardware Introduction                                      | 5   |
| 2.1 Overview                                                  | 5   |
| 2.2 Dimensions (mm)                                           | 6   |
| 2.3 LED Indicators                                            | 6   |
| 2.4 Reset Button                                              | 7   |
| 3. Hardware Installation                                      | 8   |
| 3.1 SIM & Micro SD Installation                               | 8   |
| 3.2 Antenna Installation                                      | 8   |
| 3.3 Power Supply                                              | 9   |
| 3.4 Gateway Installation                                      | 10  |
| 4. Web GUI Access                                             | .11 |
| 5. Network Connection                                         | 13  |
| 5.1 Configure the Ethernet Connection                         | 13  |
| 5.2 Configure the Cellular Connection (Cellular Version Only) | .14 |
| 5.3 Configure the Wi-Fi Connection                            | 15  |
| 6.Packet Forwarder Configuration                              | .17 |
| 7.Network Server Configuration                                | .19 |
| 7.1 Connect to Milesight IoT Cloud                            | 19  |
| 7.2 Add End Devices                                           | 20  |
| 7.3 Connect to MQTT/HTTP Server                               | .24 |

## 1. Packing List

Milesight

Before you begin to install the UG56 LoRaWAN<sup>®</sup> Gateway, please check the package contents to verify that you have received the items below.

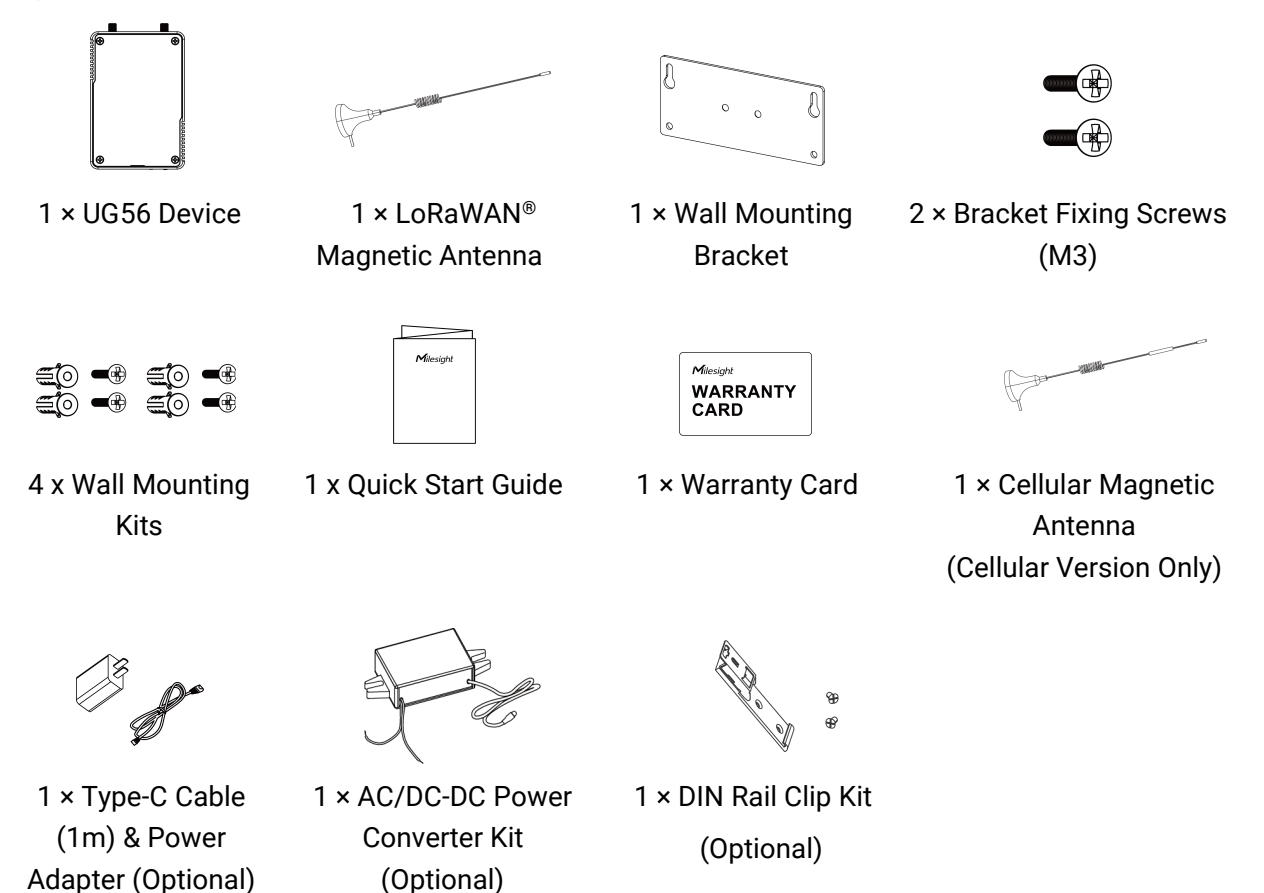

If any of the above items is missing or damaged, please contact your sales representative.

## 2. Hardware Introduction

## 2.1 Overview

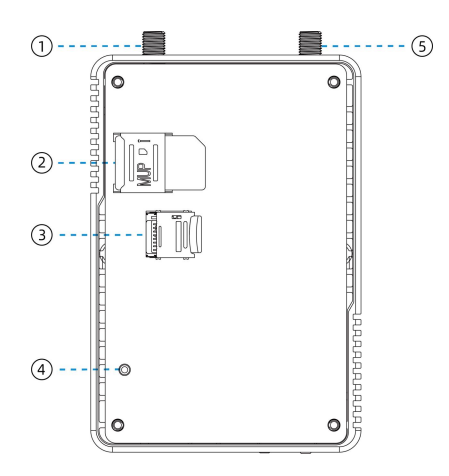

- 1) LoRaWAN<sup>®</sup> Antenna Connector
- 2 SIM Slot
- ③ Micro SD Slot
- ④ Reset Button
- (5) Cellular Antenna Connector (Cellular Version Only)

Note: It is necessary to open the front cover to see the slots and reset button.

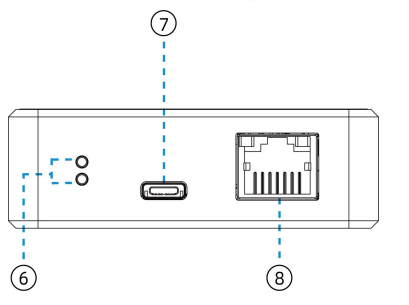

- 6 LED Indicators
- ⑦ Type-C Power & Console Port
- (8) Ethernet Port (PoE)

## 2.2 Dimensions (mm)

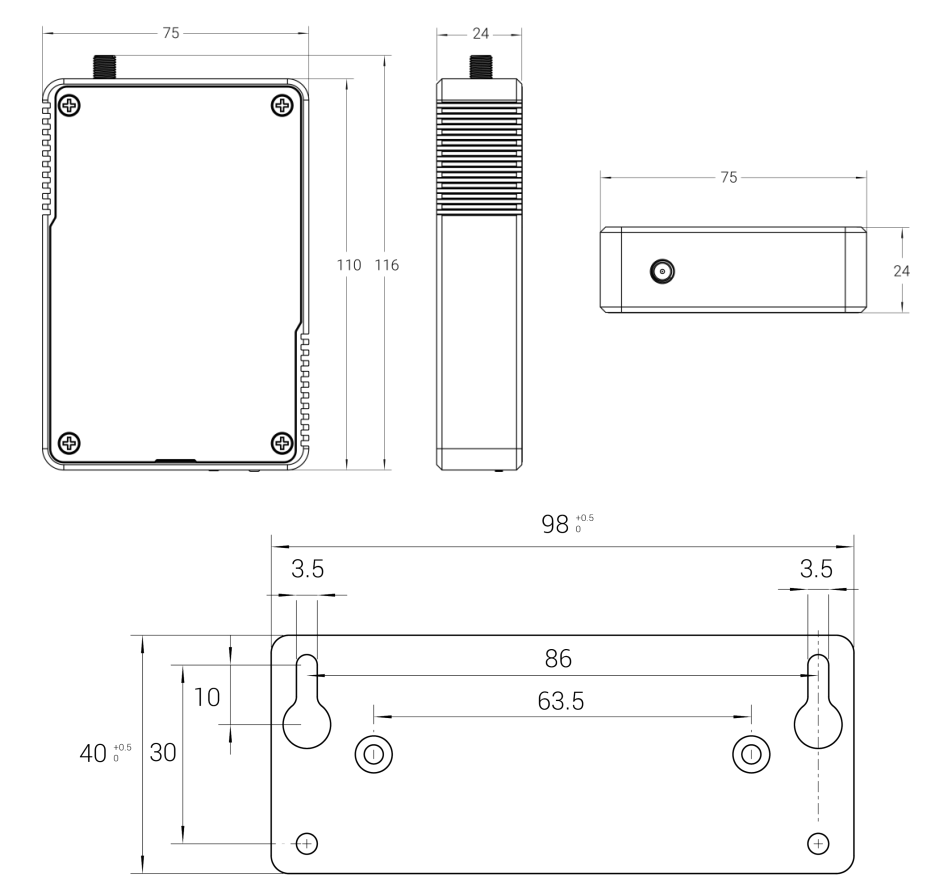

## 2.3 LED Indicators

| LED              | Indication     | Status      | Description                           |
|------------------|----------------|-------------|---------------------------------------|
|                  |                | Off         | The system is starting up             |
| SYS              | System Status  | Red Light   | The system goes wrong                 |
|                  |                | Green Light | The system is running properly        |
| LoRa             | LoRa Status    | Off         | Packet Forwarder mode is running off  |
|                  |                | On          | Packet Forwarder mode is running well |
| Ethernet<br>Port | Link Indiantar | Off         | Disconnected or connect failure       |
|                  |                | On          | Connected                             |
|                  | (Yellow)       | Blinking    | Transmitting data                     |

| Rate Indicator | Off | Other modes   |
|----------------|-----|---------------|
| (Green)        | On  | 100 Mbps mode |

## 2.4 Reset Button

| Function | Description                        |                                                          |  |  |  |
|----------|------------------------------------|----------------------------------------------------------|--|--|--|
|          | SYS LED                            | Action                                                   |  |  |  |
| Reset    | Static Green                       | Press and hold the reset button for more than 5 seconds. |  |  |  |
|          | Static Green →<br>Rapidly Blinking | Release the button and wait.                             |  |  |  |
|          | Off → Static Green                 | The gateway resets to factory default.                   |  |  |  |

## 3. Hardware Installation

Milesight

#### 3.1 SIM & Micro SD Installation

Remove the front panel of the device, insert the SIM card or micro SD card into the corresponding slot. **Note:** 

- Before inserting, ensure this gateway supports cellular feature which the PN includes "-Lxxxx" on the label.
- UG56 does not support hot plugging (also called hot swapping). please turn off the power before you insert or take off cards.

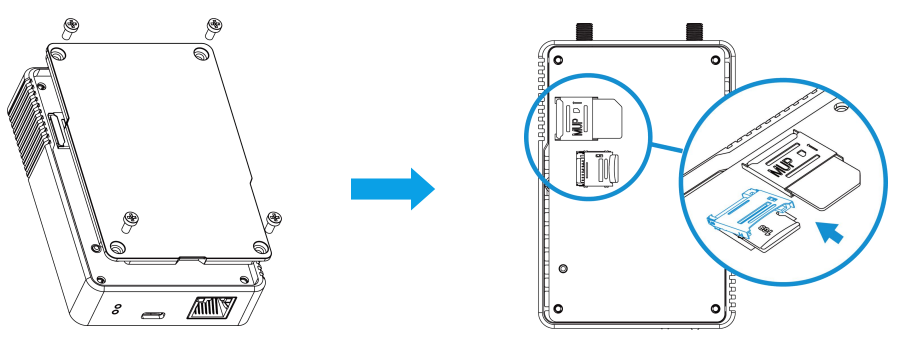

## 3.2 Antenna Installation

Rotate antennas into the antenna connectors.

#### Note:

- The antenna should be installed vertically, with the magnetic base attached to a metal surface.
- Keep the antenna away from walls and ensure there are no obstacles around it.
- For better coverage, it is recommended to position the antenna at a higher location.
- Place the antenna near windows when used indoors.
- Keep a distance of at least 50 cm between antennas.

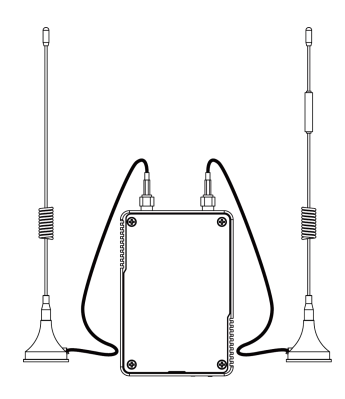

If you need to fix the LoRaWAN<sup>®</sup> fiber-glass antenna to a pole, please pass the LoRaWAN<sup>®</sup> antenna through the antenna clamp and fix it with 4 screws, then wrap the U-bolt around a pole and fix the clamp with nuts and other accessories.

8

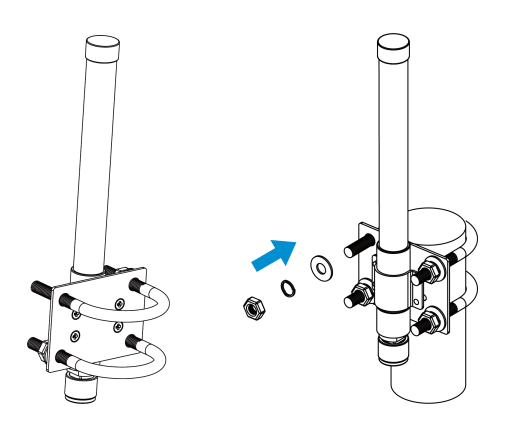

## 3.3 Power Supply

Milesight

UG56 can be powered by 802.3af standard PoE or Type-C port (5 VDC). If both are connected, the device will be powered by the former method (PoE).

• Power by a PoE Switch

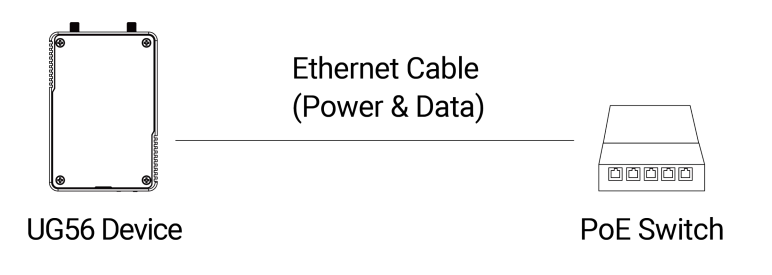

• Power by a PoE injector

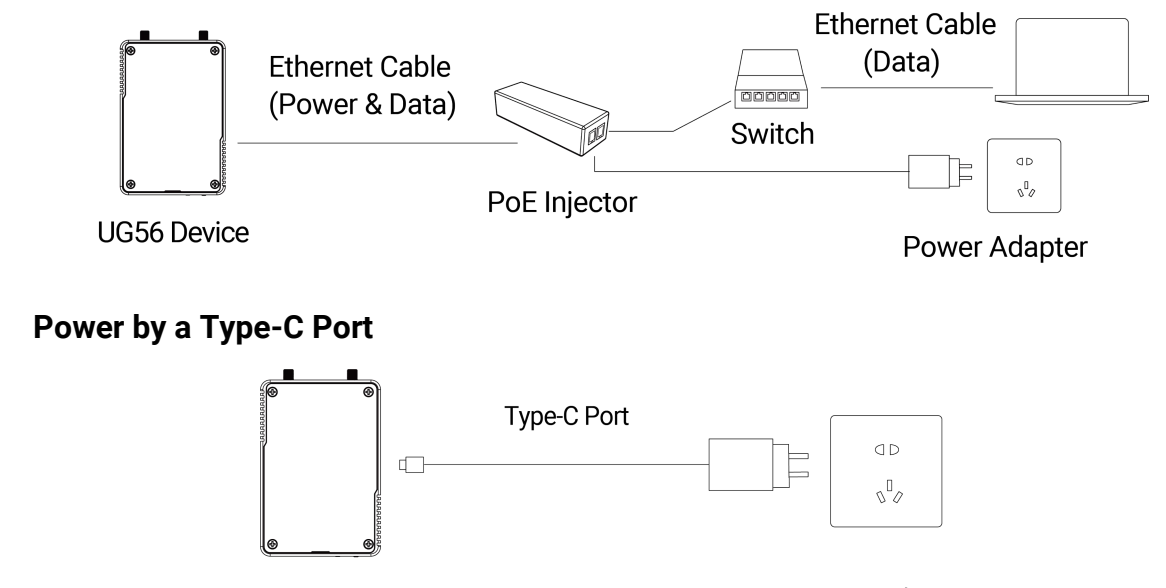

UG56 Device

Power Adapter

Note: When connecting, Ethernet cable of UG56 device side should be installed first, otherwise, PoE devices or gateway may be damaged.

9

## 3.4 Gateway Installation

Before you get started, make sure all fittings are installed and the power supply is disconnected.

#### Wall Mounting

Milesight

1. Fix the wall mounting bracket to the device with 2 x M3 bracket fixing screws.

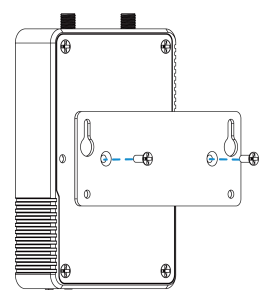

2. Drill 4 holes on the wall according to the wall mounting bracket, then fix the wall plugs into the wall.

3. Fix the device to the wall plugs with M3 wall mounting screws. When installation, it's suggested to fix the upper two screws first.

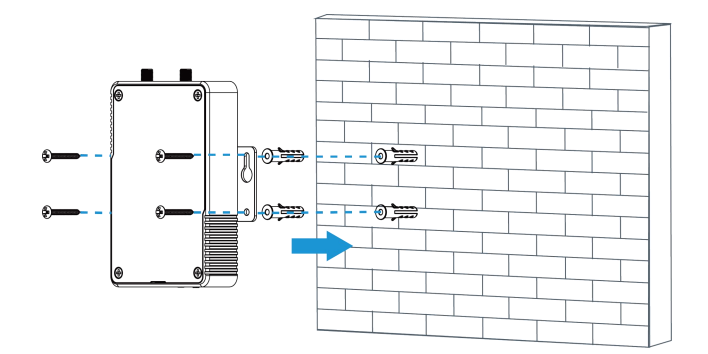

#### **DIN Rail Mounting**

Note: only new hardware devices support DIN rail mounting.

1. Fix the mounting clip to the device with 3 fixing screws.

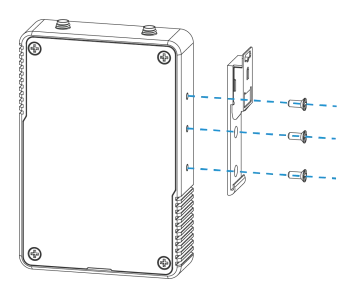

2. Hang the device to the DIN rail. The width of DIN rail is 3.5cm.

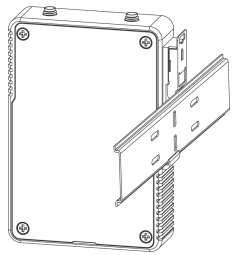

## 4. Web GUI Access

UG56 provides a web-based configuration interface for management. If this is the first time you configure the gateway, please use the default settings below:

Username: admin

Milesight

Password: password

#### Browser: Chrome(recommended)

1. Enable wireless network connection on your computer and search for access point "**Gateway\_**\*\*\*\*\*\*" to connect it, the default Wi-Fi password is **iotpassword**.

2. Open a web browser on your PC (Chrome is recommended) and type in the IP address **192.168.1.1** to access the web GUI, enter the username and password, click "Login".

|                                                  | Language | English ~ |
|--------------------------------------------------|----------|-----------|
| Milesight<br>- Latativan Galeway                 | A PART   |           |
| togn •                                           |          |           |
| Copyright © 2022 Milesight, All Rights Reserved. |          |           |

If you enter the username or password incorrectly more than 5 times, the login page will be locked for 10 minutes.

3. After logging the web GUI, follow the guide to complete the basic configurations. It's suggested that you change the password for the sake of security.

| Old Password  |         |      |  |
|---------------|---------|------|--|
| New Password  | [       |      |  |
| Confirm New P | assword | <br> |  |

11

4. You can view system information and perform configuration of the gateway.

| Milesight                                                    |   |                  |            |             |                  |          |           |           | 💄 admin 🔁                                                                      |  |
|--------------------------------------------------------------|---|------------------|------------|-------------|------------------|----------|-----------|-----------|--------------------------------------------------------------------------------|--|
| For your device security, please change the default password |   |                  |            |             |                  |          |           |           |                                                                                |  |
| Status                                                       |   | Overview         | Cellular   | Network     | WLAN             | VPN      | Routing   | Host List | Help —                                                                         |  |
| Packet Forwarder                                             |   | System Informa   | ation      |             |                  |          |           |           | Model<br>Show the model name of<br>gateway.                                    |  |
|                                                              |   | Model            |            | UG56-L00E   | E-915M           |          |           |           | Region<br>Show the Region of                                                   |  |
| Network Server                                               |   | Region           |            | US915       |                  |          |           |           | gateway.                                                                       |  |
| Network                                                      | × | Serial Number    |            | 6041C2232   | 2749             |          |           |           | Serial Number<br>Show the serial number of                                     |  |
|                                                              |   | Firmware Version | 1          | 56.0.0.1-a2 |                  |          |           |           | gateway.                                                                       |  |
| System                                                       | • | Hardware Versio  | n          | V1.0        |                  |          |           |           | Firmware Version<br>Show the current firmware                                  |  |
|                                                              |   | Local Time       |            | 2022-08-10  | 16:31:28 Wednesd | lay      |           |           | version of gateway.                                                            |  |
| Maintenance                                                  | • | Uptime           |            | 03:10:23    |                  |          |           |           | Hardware Version<br>Show the current                                           |  |
| APP                                                          | • | CPU Load         |            | 6%          |                  |          |           |           | hardware version of gateway.                                                   |  |
|                                                              |   | RAM (Available/0 | Capacity)  | 194MB/512   | 2MB (37.89%)     |          |           |           | Local Time                                                                     |  |
|                                                              |   | eMMC (Available  | /Capacity) | 6.2GB/7.00  | GB (88.46%)      |          |           |           | Show the current local time of system.                                         |  |
|                                                              |   |                  |            |             |                  | Manual F | Refresh V | resh      | Uptime<br>Show the information on<br>how long the gateway has<br>been running. |  |

## 5. Network Connection

This section explains how to connect the gateway to network via WAN connection, Wi-Fi or cellular.

#### 5.1 Configure the Ethernet Connection

1. Go to **Network > Interface > Port** page to select the connection type and configure Ethernet port information, click "Save & Apply" for changes to take effect.

| PortWLANCellularLoopbackVLAN Trunk- Port_1PortPortConnection TypeIP AddressIP AddressGatewayGatewayITUITONPrimary DNS ServerSecondary DNS Server                                                                                             |          |                 |          |                |            |
|----------------------------------------------------------------------------------------------------|----------|-----------------|----------|----------------|------------|
| Port_1Porteth 0 <                                                                                                    | Port     | WLAN            | Cellular | Loopback       | VLAN Trunk |
| Port_1      Port    eth 0 ✓      Connection Type    Static IP ✓      IP Address    192.168.45.190      Netmask    255.255.0      Gateway    192.168.45.1      MTU    1500      Primary DNS Server    8.8.8.8      Secondary DNS Server    [] |          |                 |          |                |            |
| Porteth 0Connection TypeStatic IPIP Address192.168.45.190Netmask255.255.255.0Gateway192.168.45.1MTU1500Primary DNS Server8.8.8Secondary DNS Server                                                                                           | - Port_1 |                 |          |                |            |
| Connection TypeStatic IPIP Address192.168.45.190Netmask255.255.255.0Gateway192.168.45.1MTU1500Primary DNS Server8.8.8.8Secondary DNS Server                                                                                                  | Port     |                 |          | eth 0          | ~          |
| IP Address192.168.45.190Netmask255.255.255.0Gateway192.168.45.1MTU1500Primary DNS Server8.8.8Secondary DNS Server                                                                                                    | Conne    | ection Type     |          | Static IP      | ~          |
| Netmask255.255.255.0Gateway192.168.45.1MTU1500Primary DNS Server8.8.8.8Secondary DNS Server                                                                                                    | IP Add   | Iress           |          | 192.168.45.190 |            |
| Gateway192.168.45.1MTU1500Primary DNS Server8.8.8Secondary DNS Server                                                                                                    | Netma    | ask             |          | 255.255.255.0  |            |
| MTU  1500    Primary DNS Server  8.8.8.8    Secondary DNS Server                                                                                                    | Gatew    | vay             |          | 192.168.45.1   |            |
| Primary DNS Server  8.8.8.8    Secondary DNS Server                                                                                                    | MTU      |                 |          | 1500           |            |
| Secondary DNS Server                                                                                                    | Primar   | ry DNS Server   |          | 8.8.8          |            |
|                                                                                                    | Secon    | dary DNS Server |          |                |            |
| Enable NAT                                                                                                    | Enable   | e NAT           |          |                |            |

**Note:** If there is IP conflict when changing the IP address of Ethernet port, please change the subnet of WLAN first.

| Port       | WLAN | Loopback      | VLAN Trunk |
|------------|------|---------------|------------|
| WLAN       |      |               |            |
| Enable     |      |               |            |
| Work Mode  |      | AP            | ~          |
|            |      |               |            |
|            |      |               |            |
|            |      |               |            |
|            |      |               |            |
|            |      |               |            |
|            |      |               |            |
|            |      |               |            |
|            |      |               |            |
| 100        |      |               |            |
|            |      |               |            |
|            |      |               |            |
|            |      |               |            |
| IP Setting |      |               |            |
| Protocol   |      | Static IP     | ~          |
| IP Address |      | 192.168.10.1  |            |
|            |      | DHCP Settings |            |
| Netmask    |      | 255,255,255   | 0          |

2. Connect Ethernet port of gateway to devices like router or modem.

3. Go to Maintenance > Tools > Ping to check network connectivity.

| Network Server       | <u> </u> | Ping Trace                                                                                                    | eroute         | Qxdmlog       |      |      |  |  |  |
|----------------------|----------|----------------------------------------------------------------------------------------------------|----------------|---------------|------|------|--|--|--|
| Protocol Integration | ) IF     | • <b>Ping</b><br>Host                                                                                                    | www.googl      | e.com         | Ping | Stop |  |  |  |
| Network              | •        | PING www.google.com (172.217.25.4): 56 data bytes<br>64 bytes from 172.217.25.4 seq=0 ttl=117 time=20.090 ms                                                                     |                |               |      |      |  |  |  |
| System               | •        | 64 bytes from 172.217.25.4: seq=1 ttl=117 time=19.786 ms<br>64 bytes from 172.217.25.4: seq=2 ttl=117 time=19.797 ms<br>64 bytes from 172.217.25.4: seq=3 ttl=117 time=19.750 ms |                |               |      |      |  |  |  |
| Maintenance          | •        | www.google.com ping statistics<br>4 packets transmitted, 4 packets received, 0% packet loss                                                                                      |                |               |      |      |  |  |  |
| Tools                |          | round-trip min/avg/m                                                                                                    | ax = 19.750/19 | 855/20.090 ms |      |      |  |  |  |

#### 5.2 Configure the Cellular Connection (Cellular Version Only)

1. Go to **Network > Interface > Cellular > Cellular Setting** page to enable cellular settings and configure the necessary cellular info of the SIM card, then click "Save" and "Apply" for changes to take effect.

| Cellular Setting    |      |   |
|---------------------|------|---|
| Enable              |      |   |
| Network Type        | Auto | ~ |
| APN                 |      |   |
| Username            |      |   |
| Password            |      |   |
| Access Number       |      |   |
| PIN Code            |      |   |
| Authentication Type | None | ~ |
| Roaming             |      |   |
| Customize MTU       |      |   |
| MTU                 | 1500 |   |
| Enable IMS          |      |   |
| SMS Center          |      |   |
|                     |      |   |

2. Go to **Status > Cellular** page to view the status of the cellular connection. If it shows "Connected", it means the SIM has dialed up successfully.

| Overview        | Packet Forward |         | Cellular       | Network | WLAN |
|-----------------|----------------|---------|----------------|---------|------|
| Modem           |                |         |                |         |      |
| Status          |                | Ready   |                |         |      |
| Model           |                | EC25    |                |         |      |
| Version         |                | EC25E   | CGAR06A07M     | 1G      |      |
| Signal Level    |                | 23asu   | (-67dBm)       |         |      |
| Register Status |                | Registe | ered (Home net | work)   |      |
| IMEI            |                | 860425  | 047368939      |         |      |
| IMSI            |                | 460019  | 425301842      |         |      |
| ICCID           |                | 898601  | 178380099341   | 20      |      |
| ISP             |                | CHN-U   | NICOM          |         |      |
| Network Type    |                | LTE     |                |         |      |
| PLMN ID         |                |         |                |         |      |
| LAC             |                | 5922    |                |         |      |
| Cell ID         |                | 340db8  | 13             |         |      |
| Network         |                |         |                |         |      |
| Status          |                | Conne   | cted           |         |      |
| IP Address      |                | 10.132  | .132.59        |         |      |
| Netmask         |                | 255.25  | 5.255.240      |         |      |
| Gateway         |                | 10.132  | 132.60         |         |      |
|                 |                |         |                |         |      |

## 5.3 Configure the Wi-Fi Connection

1. Go to **Network > Interface > Port** page to select connection type as **Static IP** and configure an IP address for the Ethernet WAN port.

| Status               | Port            | WLAN               | Cellular | Loopback                    | VLAN Trunk |  |
|----------------------|-----------------|--------------------|----------|-----------------------------|------------|--|
| Packet Forwarder     | - Port_1        |                    |          |                             |            |  |
| Network Server       | Port            |                    |          | eth 0                       | ~          |  |
| Protocol Integration | Conne<br>IP Add | ction Type<br>ress |          | Static IP<br>192.168.23.150 | ~          |  |
| Network 🔻            | Netma           | sk                 |          | 255.255.255.0               |            |  |
|                      | Gatewa          | ay                 |          | 192.168.23.1                |            |  |
| птегтасе             | MTU             |                    |          | 1500                        |            |  |
| Firewall             | Primar          | y DNS Server       |          | 8.8.8                       |            |  |
| DHCP                 | Second          | dary DNS Server    |          | 223.5.5.5                   |            |  |
| DDNS                 | Enable          | NAT                |          |                             |            |  |

- 2. Connect PC to UG56 ETH port directly or through PoE injector.
- 3. Assign the IP address to computer manually. Take Windows 10 system as an example:

| nternet Protocol Version 4 (TCP                                                                           | P/IPv4) Properties                                                                 | × |
|----------------------------------------------------------------------------------------------------|------------------------------------------------------------------------------------|---|
| General                                                                                                   |                                                                                    |   |
| You can get IP settings assigned<br>this capability. Otherwise, you r<br>for the appropriate IP settings. | d automatically if your network supports<br>need to ask your network administrator |   |
| O Obtain an IP address auto                                                                               | matically                                                                          |   |
| • Use the following IP addres                                                                             | ss:                                                                                |   |
| IP address:                                                                                               | 192 . 168 . 23 . 200                                                               |   |
| Subnet mask:                                                                                              | 255 . 255 . 255 . 0                                                                |   |
| Default gateway:                                                                                          | 192 . 168 . 23 . 150                                                               |   |
| Obtain DNS server address                                                                                 | s automatically                                                                    |   |
| • Use the following DNS serv                                                                              | ver addresses:                                                                     |   |
| Preferred DNS server:                                                                                     | 8.8.8.8                                                                            |   |
| Alternative DNS server:                                                                                   |                                                                                    |   |
| Validate settings upon exi                                                                                | it Advanced                                                                        |   |

- 4. Open a Web browser and type in the IP address of the Ethernet port to access the web GUI.
- 5. Go to Network > Interface > WLAN and click Scan to search for WiFi access point.

| Port     | WLAN |         | Cellular | Loo    | oback             |                  |           |                 |
|----------|------|---------|----------|--------|-------------------|------------------|-----------|-----------------|
| < GoBack |      |         |          |        |                   |                  |           |                 |
| SSID     |      | Channel | Signal   | Cipher | BSSID             | Security         | Frequency |                 |
| AAA      |      | Auto    | -61dBm   | AES    | 24:e1:24:f0:c4:13 | WPA-PSK/WPA2-PSK | 2412MHz   | Join<br>Network |

6. Select one access point and click Join Network, then type the password of the access point.

| Port       | WLAN | Cellular  | Loopback   |   |      |
|------------|------|-----------|------------|---|------|
| WLAN       |      |           |            |   |      |
| Enable     |      |           |            |   |      |
| Work Mode  |      | Client    |            | ~ | Scan |
| SSID       |      | AAA       |            |   |      |
| BSSID      |      | 24:e1:24: | f0:c4:13   |   |      |
| Encryption | Mode | WPA-PS    | K/WPA2-PSK | ~ |      |
| Cipher     |      | AES       |            | ~ |      |
| Key        |      | •••••     |            |   |      |
| IP Setting |      |           |            |   |      |
| Protocol   |      | DHCP C    | lient      | ~ |      |

Click **Save** and **Apply** buttons after all configurations are done.

7. Go to **Status > WLAN** to check the connection status of the client. If it shows "Connected", it means gateway connects to Wi-Fi successfully.

| WLAN Status         |                   |
|---------------------|-------------------|
| Wireless Status     | Enabled           |
| MAC Address         | 24:e1:24:f0:de:14 |
| Interface Type      | Client            |
| SSID                | AAA               |
| Channel             | Auto              |
| Encryption Type     | WPA-PSK/WPA2-PSK  |
| Cipher              | AES               |
| Status              | Connected         |
| IP Address          | 192.168.1.145     |
| Netmask             | 255.255.255.0     |
| Connection Duration | 0 days, 02:44:45  |

8. Go to **Network > Failover > WAN Failover** to switch the wlan0 as main interface, then gateway can use the Wi-Fi to access the network.

|               | SLA Tra        | ack WAN F        | ailover          |             |               |          |           |
|---------------|----------------|------------------|------------------|-------------|---------------|----------|-----------|
| Network 🔻     | WAN Failover   |                  |                  |             |               |          |           |
| Interface     | Main Interface | Backup Interface | Startup Delay(s) | Up Delay(s) | Down Delay(s) | Track ID | Operation |
| Firewall      | wlan0 ~        | eth 0 🗸          | 30               | 0           | 0             | 1 ~      | ×         |
| DHCP          |                |                  |                  |             |               |          | Ð         |
| DDNS          | Save           |                  |                  |             |               |          |           |
| Link Failover |                |                  |                  |             |               |          |           |

## 6.Packet Forwarder Configuration

Δ

UG56 has installed multiple packet forwarders including Semtech, Chirpstack, etc. This section explains how to connect the gateway to network servers.

## Make sure the gateway connects to the network as shown in <u>Section 5</u>.

1. Go to **Packet Forwarder > General** page and click 🛨 to add a network server.

| Status           |   | General                   | Radios                  | Advanced    | Custom    | Traffic        |                |           |
|------------------|---|---------------------------|-------------------------|-------------|-----------|----------------|----------------|-----------|
| Packet Forwarder |   | General Setting           |                         |             |           |                |                |           |
| Network Server   |   | Gateway EUI<br>Gateway ID | 24E124FFFE<br>24E124FFF | EF <b>:</b> |           |                |                |           |
| Network          | × | Frequency-Sync            | Disabled                | 1           | ~         |                |                |           |
| System           | • | Multi-Destination         |                         |             |           |                |                |           |
|                  |   | ID                        | Enable                  | 1           | Гуре      | Server Address | Connect Status | Operation |
| Maintenance      | 0 | Enabled                   | Embe                    | dded NS     | localhost | Connected      |                |           |
| APP              | × |                           |                         |             |           |                |                | Ŧ         |
|                  |   | Save & Apply              |                         |             |           |                |                |           |

2. Fill in the server information and enable this server.

| Гуре           | Semtech ~                     |
|----------------|-------------------------------|
| Server Address | eu1.cloud.thethings.network 💌 |
| Port Up        | 1700                          |
| Port Down      | 1700                          |

3. Go to **Packet Forwarder > Radio** page to configure the center frequency and channels. The channels of the gateway and network server need to be the same.

| Region                |         | US915   |   | ~                    |
|-----------------------|---------|---------|---|----------------------|
|                       | Name    |         |   | Center Frequency/MHz |
|                       | Radio 0 |         |   | 904.3                |
|                       | Radio 1 |         |   | 905.0                |
| Multi Channels Settin | g       |         |   |                      |
| Enable                | Index   | Radio   |   | Frequency/MHz        |
|                       | 0       | Radio 0 | ~ | 903.9                |
|                       | 1       | Radio 0 | ~ | 904.1                |
|                       | 2       | Radio 0 | ~ | 904.3                |
|                       | 3       | Radio 0 | ~ | 904.5                |
|                       | 4       | Radio 1 | ~ | 904.7                |
|                       | 5       | Radio 1 | ~ | 904.9                |
|                       | 6       | Radio 1 | * | 905.1                |
|                       | 7       | Radio 1 | ~ | 905.3                |

4. Add the gateway on network server page. For more details about the network server connection please refer to <u>Milesight IoT Support portal</u>.

## 7.Network Server Configuration

The gateway can work as a LoRaWAN® network server to receive and analyze the data of LoRaWAN® end devices, and then achieve the flexible integration with different systems.

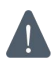

**M** Make sure the gateway connects to the network as shown in <u>Section 5</u>.

## 7.1 Connect to Milesight IoT Cloud

1. Go to **Packet Forwarder > General** page to enable the embedded network server.

| Status           |   | General           | Radios     | Advanced | Custom | Traffic        |                |           |
|------------------|---|-------------------|------------|----------|--------|----------------|----------------|-----------|
| Packet Forwarder |   | General Setting   |            |          |        |                |                |           |
| Natural Occurs   |   | Gateway EUI       | 24E124FFFE | F'       |        |                |                |           |
| Network Server   |   | Gateway ID        | 24E124FFF  | EF       |        |                |                |           |
| Network          | ۲ | Frequency-Sync    | Disabled   | ~        |        |                |                |           |
| System           |   | Multi-Destination |            |          |        |                |                |           |
| oyacin           |   | ID                | Enable     | Type     |        | Server Address | Connect Status | Operation |
| Maintenance      | ► | 10                | Chable     | 1350     |        | Server Address | Connect Status |           |
|                  |   | 0                 | Enabled    | Embedde  | d NS   | localhost      | Connected      |           |
| APP              |   |                   |            |          |        |                |                | <b>H</b>  |

2. Go to Packet Forwarder > Radio page to select center frequency and channels. The channels of the gateway and the end devices need to be the same.

| Region                |         | US915   |   | ~                    |
|-----------------------|---------|---------|---|----------------------|
|                       | Name    |         |   | Center Frequency/MHz |
|                       | Radio 0 |         | 9 | 04.3                 |
|                       | Radio 1 |         | 9 | 05.0                 |
| Multi Channels Settin | g       |         |   |                      |
| Enable                | Index   | Radio   |   | Frequency/MHz        |
|                       | 0       | Radio 0 | ~ | 903.9                |
|                       | 1       | Radio 0 | ~ | 904.1                |
|                       | 2       | Radio 0 | ~ | 904.3                |
|                       | 3       | Radio 0 | ~ | 904.5                |
|                       | 4       | Radio 1 | ~ | 904.7                |
|                       | 5       | Radio 1 | * | 904.9                |
|                       | 6       | Radio 1 | * | 905.1                |
|                       | 7       | Radio 1 | ~ | 905 3                |

3. Go to **Network Server > General** page to enable the network server and "Milesight IoT Cloud" mode. Note: after this mode is enabled, the other settings of network server will be not allowed to edit.

| Status           | General                 | Applications | Profiles    | Device   | Multicast Groups |
|------------------|-------------------------|--------------|-------------|----------|------------------|
| Packet Forwarder | General Setting         |              |             |          |                  |
| Network Server   | Enable<br>Platform Mode | 2            |             |          |                  |
| Network          |                         | Milesigh     | t IoT Cloud | ~        |                  |
|                  | NetID                   | 010203       |             |          |                  |
| System           | Join Delay              | 5            |             | sec      |                  |
|                  | RX1 Delay               | 1            |             | sec      |                  |
| Maintenance •    | Lease Time              | 8760-0-0     |             | hh-mm-ss |                  |

4. Log in the Milesight IoT Cloud. Then go to **My Devices** page and click "+New Devices" to add gateway to Milesight IoT Cloud via SN. Gateway will be added under "Gateways" menu.

| ② Dashboard     | Devices Gateway                  | ys Hi              | story +                             |                            |                   |               |
|-----------------|----------------------------------|--------------------|-------------------------------------|----------------------------|-------------------|---------------|
| My Devices      | Search Q                         | $\odot$            | Normal 1                            | ne 1 🛞 Inactive 3          |                   | + New Devices |
| Map             | □ ⊗ <u>真实设备-EN</u><br>6136A39023 | Add Device         |                                     | ×                          | e.                | @ <u>M</u> @  |
| Reports         | □ ⊗ UC3X52-虚<br>61151109         | * SN :             |                                     | sociated with your         |                   | <u>۵ א</u>    |
| Event Center 30 | UC3X5<br>6123A124                | * Name :           |                                     |                            | 15 minutes ago    | <u>ه ۲۸</u>   |
| Q ме            | AM102-<br>6128A21755000          | CO2                | Cancel Confin<br>TVOC Barometric Pr | m unation                  | a few seconds ago | © <u>~</u> ©  |
| _               | A                                | 27℃<br>Temperature | 51% 0<br>Humidity Activity Level    | 2lux<br>(PIR) Illumination |                   |               |
| =               |                                  |                    |                                     |                            |                   |               |

5. The gateway is online on Milesight IoT Cloud.

| 🕐 Dashboard     | Devices | Gateways                   | +                                                  |                              |               |
|-----------------|---------|----------------------------|----------------------------------------------------|------------------------------|---------------|
| My Devices      | Search  | Q                          | ⊘ Normal 1 🔊 Offline 0 ⊗ Inactive 0                |                              | + New Devices |
| 🖄 Map           | Status  | Name                       | Associated Devices<br>(Joined /Not Joined /Failed) | Last Updated                 |               |
| Reports         | al al   | UG Gateway<br>621793129987 | 0 / 1 / 0 Detail                                   | 2 min <mark>u</mark> tes ago | <u>۵ امر</u>  |
| Event Center 94 |         |                            |                                                    |                              |               |

## 7.2 Add End Devices

1. Go to **Packet Forwarder > General** page to enable the embedded network server.

| Status           |   | General           | Radios     | Advanced    | Custom  | Traffic        |                |           |
|------------------|---|-------------------|------------|-------------|---------|----------------|----------------|-----------|
| Packet Forwarder |   | General Setting   |            |             |         |                |                |           |
| Network Server   |   | Gateway EUI       | 24E124FFFE | EF (CIRCLE) |         |                |                |           |
|                  | _ | Gateway ID        | 24E124FFF  | FEF         |         |                |                |           |
| Network          | • | Frequency-Sync    | Disabled   |             | ~       |                |                |           |
| System           | • | Multi-Destination |            |             |         |                |                |           |
|                  |   | ID                | Enable     | 1           | vpe     | Server Address | Connect Status | Operation |
| Maintenance      | • |                   |            |             |         |                |                |           |
|                  |   | 0                 | Enabled    | Embe        | dded NS | localhost      | Connected      |           |
| APP              | • |                   |            |             |         |                |                | <b>H</b>  |

2. Go to **Packet Forwarder > Radio** page to select the center frequency and channels. The channels of the gateway and the end devices need to be the same.

| Region                |         | US915   |     | ~                    |     |
|-----------------------|---------|---------|-----|----------------------|-----|
|                       | Name    |         |     | Center Frequency/MHz |     |
|                       | Radio 0 |         | 904 | .3                   | ]   |
|                       | Radio 1 |         | 905 | .0                   | ]   |
| Multi Channels Settin | g       |         |     |                      |     |
| Enable                | Index   | Radio   |     | Frequency/           | MHz |
|                       | 0       | Radio 0 | ~   | 903.9                |     |
|                       | 1       | Radio 0 | ~   | 904.1                |     |
|                       | 2       | Radio 0 | ~   | 904.3                |     |
|                       | 3       | Radio 0 | ~   | 904.5                |     |
|                       | 4       | Radio 1 | ~   | 904.7                |     |
|                       | 5       | Radio 1 | ~   | 904.9                |     |
|                       | 6       | Radio 1 | ~   | 905.1                |     |
|                       | 7       | Radio 1 | ~   | 905.3                |     |

3. Go to **Network Server > General** page to enable the network server mode.

| Status           |   | General                       | Applications | Profiles | Device   | Gateways |
|------------------|---|-------------------------------|--------------|----------|----------|----------|
| Packet Forwarder |   | General Setting               |              |          |          |          |
| Network Server   |   | Enable<br>Milesight IoT Cloud |              |          |          |          |
| Network          | • | NetID                         | 010203       |          |          |          |
|                  |   | Join Delay                    | 5            |          | sec      |          |
| System           | • | RX1 Delay                     | 1            |          | sec      |          |
| Maintenance      |   | Lease Time                    | 876000-0     | I-0      | hh-mm-ss |          |
| Maintenance      |   | Log Level                     | info         |          | ~        |          |

4. Go to **Network Server > Application** to add a new application.

| A | Applications |                   |       |      |             |           |
|---|--------------|-------------------|-------|------|-------------|-----------|
|   |              | ID                |       | Name | Description | Operation |
|   |              | 1                 |       | Test | Test        | 2 ×       |
|   |              |                   |       |      |             | <b>±</b>  |
|   |              |                   |       |      |             | /         |
|   |              |                   |       |      |             |           |
|   |              | Applications      |       |      |             |           |
|   |              | Name              | cloud |      |             |           |
|   |              | Description       | cloud |      |             |           |
|   |              | Metadata          | D     |      |             |           |
|   |              | Data Transmission |       |      |             |           |
|   |              |                   |       |      |             |           |
|   |              |                   | Туре  |      | Operation   |           |
|   |              |                   |       |      | (E)         |           |
|   |              | Save Cancel       | l     |      |             |           |
|   |              |                   |       |      |             |           |

5. Go to **Network Server > Device** page and click **Add** to add a LoRaWAN<sup>®</sup> end device. You can also click **Bulk Import** to use template to add bulk devices at once.

| Add         | Bulk Import | Delete All     |             |           | Search    | (         |
|-------------|-------------|----------------|-------------|-----------|-----------|-----------|
| Device Name | Device FUI  | Device Profile | Application | Last Soon | Activated | Operation |

6. Fill in the information of the end device and click **Save&Apply**. The information can be found on the end device's configuration page or from manufacturer's manuals. Here are the default settings of Milesight end devices:

- Device EUI: this can be found on the device.
- Device-Profile: OTAA type files
- Payload Codec: select the model
- fPort: 85
- Application Key: select Default Value. If you use random keys, please select Custom Value.

| Device Name                                                                                      | lora-sensor                      |
|--------------------------------------------------------------------------------------------------|----------------------------------|
| Description                                                                                      | a short description of your node |
| Device EUI                                                                                       | 000000000000000                  |
| Device-Profile                                                                                   | ClassA-OTAA                      |
| Application                                                                                      | cloud                            |
| Payload Codec                                                                                    |                                  |
| Port                                                                                             | 1                                |
| Frame-counter Validation                                                                         |                                  |
| Application Key                                                                                  | ●Default Value〇Custom Value      |
| Device Address                                                                                   |                                  |
|                                                                                                  |                                  |
| Network Session Key                                                                              |                                  |
| Network Session Key<br>Application Session Key                                                   |                                  |
| Network Session Key<br>Application Session Key<br>Uplink Frame-counter                           | 0                                |
| Network Session Key<br>Application Session Key<br>Uplink Frame-counter<br>Downlink Frame-counter |                                  |
| Network Session Key<br>Application Session Key<br>Uplink Frame-counter<br>Downlink Frame-counter |                                  |

7. Go to **Network Server > Packets** page to check the packets from LoRaWAN<sup>®</sup> end devices. The type starts from "Up" means uplinks and "Dn" means downlinks.

| Network Server   |            |           |          |          |      |      |       |                              |         |
|------------------|------------|-----------|----------|----------|------|------|-------|------------------------------|---------|
| Clear            |            |           |          |          |      |      |       | Search                       | O,      |
| Device EUI/Group | Gateway ID | Frequency | Datarate | RSSI/SNR | Size | Fcnt | Туре  | Time                         | Details |
| 24E12            | 24E124     | 868300000 | SF7BW125 | -44/14.5 | 23   | 678  | UpUnc | 2025-04-03<br>10:09:25+08:00 | 0       |
| 24E12            | 24E124     | 868500000 | SF7BW125 | -44/10.2 | 23   | 677  | UpUnc | 2025-04-03<br>10:08:25+08:00 | 0       |
| 24E12            | 24E124     | 868100000 | SF7BW125 | -53/14.0 | 10   | 289  | UpUnc | 2025-04-03<br>10:07:46+08:00 | 0       |
| 24E12            | 24E124     | 868100000 | SF7BW125 | -39/14.2 | 23   | 676  | UpUnc | 2025-04-03<br>10:07:25+08:00 | 0       |
| 24E12            | 24E124     | 868100000 | SF7BW125 | -40/13.8 | 23   | 675  | UpUnc | 2025-04-03<br>10:06:25+08:00 | 0       |
| 24E12            | 24E124     | 868100000 | SF7BW125 | -40/14.0 | 23   | 674  | UpUnc | 2025-04-03<br>10:05:25+08:00 | 0       |
| 24E12            | 24E124     | 868500000 | SF7BW125 | -40/11.5 | 23   | 673  | UpUnc | 2025-04-03<br>10:04:25+08:00 | 0       |
| 24E12            | 24E124     | 868300000 | SF7BW125 | -49/13.8 | 18   | 0    | JnReq | 2025-04-03<br>10:04:16+08:00 | 0       |

Click **Details** to check the properties and payload contents of packets.

| Packet Details |                                                                    | × |
|----------------|--------------------------------------------------------------------|---|
| Danuwiutin     | 120                                                                |   |
| SpreadFactor   | 7                                                                  |   |
| Bitrate        | 0                                                                  |   |
| CodeRate       | 4/5                                                                |   |
| SNR            | 13.5                                                               |   |
| RSSI           | -54                                                                |   |
| Power          |                                                                    |   |
| Payload(b64)   | AXVjA2fqAARoPA==                                                   |   |
| Payload(hex)   | 0175630367ea0004683c                                               |   |
| JSON           | {<br>"battery": 99,<br>"humidity": 30,<br>"temperature": 23.4<br>} |   |
| MIC            | 7f3664cd                                                           |   |

## 7.3 Connect to MQTT/HTTP Server

The gateway supports choosing the data transport protocol to send the data of device within this application to third-party servers. One application supports to add a MQTT transmission or a HTTP (HTTPS) transmission at most.

1. Go to Network Server > Application to select the application to edit.

2. Click to add a data transmission type.

#### **HTTP or HTTPS:**

Step 1: select HTTP or HTTPS as transmission protocol.

| UTTD | -    |
|------|------|
|      | HTTP |

# Step 2: Enter the destination URL. Different types of data can be sent to different URLs.

| Data Type          | URL |
|--------------------|-----|
| Uplink data        |     |
| Join notification  |     |
| ACK notification   |     |
| Error notification |     |

Enter the header name and header value if there is user credentials when accessing the HTTP(s) server.

| ITTP Header |             |              |           |  |
|-------------|-------------|--------------|-----------|--|
|             | Header Name | Header Value | Operation |  |
| [           |             |              | ×         |  |
|             |             |              | <b>H</b>  |  |

#### MQTT:

Step 1: select the transmission protocol as MQTT.

Step 2: Fill in MQTT broker general settings.

| Туре                  | MQTT | ~ |
|-----------------------|------|---|
| Status                | -    |   |
| General               |      |   |
| Broker Address        |      |   |
| Broker Port           |      |   |
| Client ID             |      |   |
| Connection Timeout/s  | 30   |   |
| Keep Alive Interval/s | 60   |   |
| Data Retransmission   |      |   |

Step 3: Select the authentication method required by the server.

If you select user credentials for authentication, you need to enter the username and password for authentication.

| User Credentials |  |
|------------------|--|
| Enable           |  |
| Username         |  |
| Password         |  |

If certificate is necessary for verification, please select mode and import CA certificate, client certificate and client key file for authentication.

25

| TLS                     |                          |        |        |        |
|-------------------------|--------------------------|--------|--------|--------|
| Enable                  |                          |        |        |        |
| Mode                    | Self signed certificates | ¥      |        |        |
| CA File                 |                          | Browse | Import | Delete |
| Client Certificate File |                          | Browse | Import | Delete |
| Client Key File         |                          | Browse | Import | Delete |

Step 4: Enter the topics to receive data or send downlinks, and choose the QoS.

| Topic |                         |       |        |         |
|-------|-------------------------|-------|--------|---------|
|       |                         |       |        |         |
|       | Data Type               | topic | Retain |         |
|       | Uplink data             |       |        | QoS 0 🗸 |
|       | Downlink data           |       |        | QoS 0 🗸 |
|       | Multicast downlink data |       |        | QoS 0 🗸 |
|       | Join notification       |       |        | QoS 0 🗸 |
|       | ACK notification        |       |        | QoS 0 🗸 |
|       | Error notification      |       |        | QoS 0 🗸 |
|       | Request data            |       |        | QoS 0 🗸 |
|       | Response data           |       |        | QoS 0 ~ |

[END]